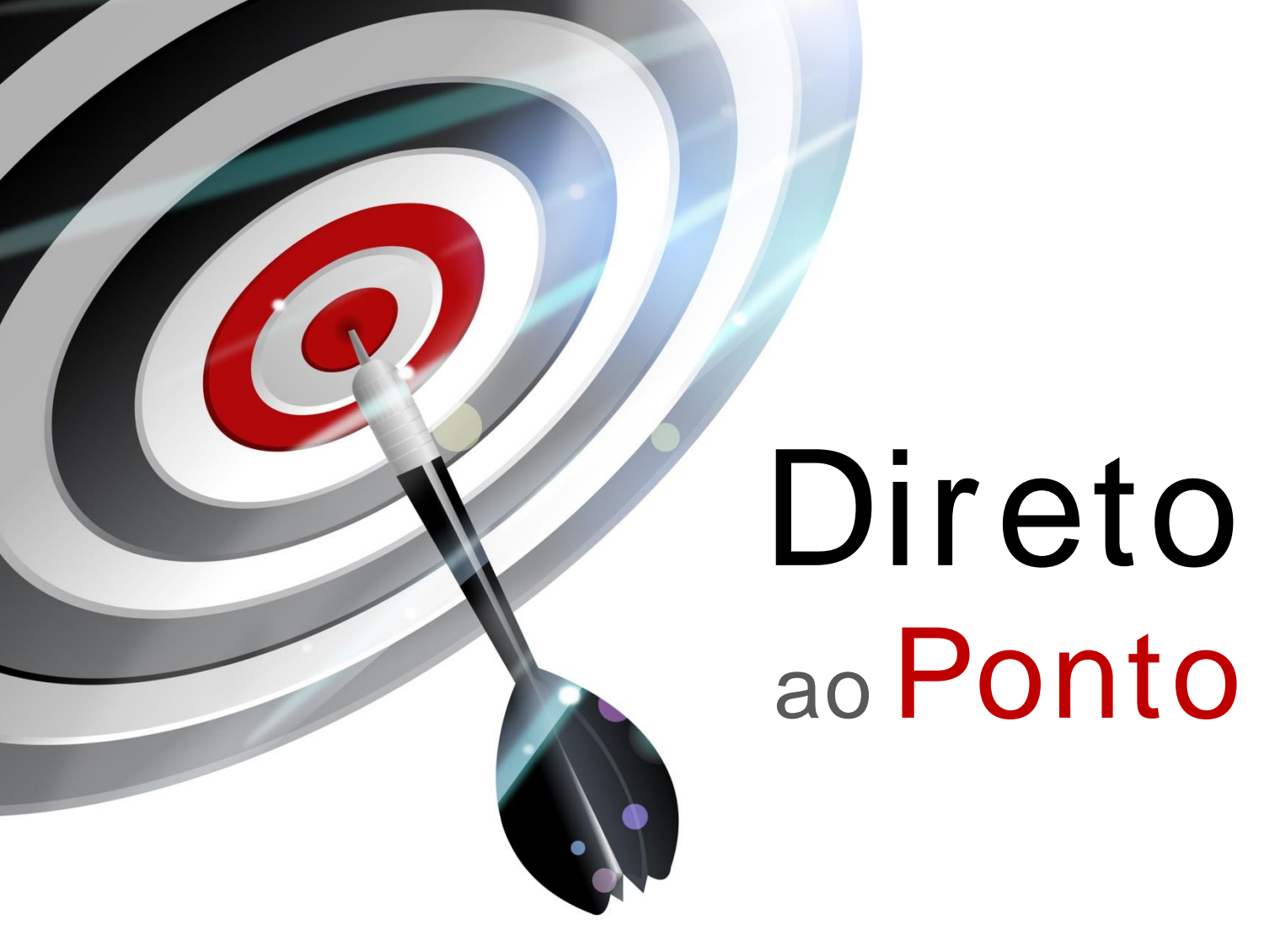

# Conversão de MR-J2S em MR-J4 Tipo A Nº. DAP-SV-04

Rev. A

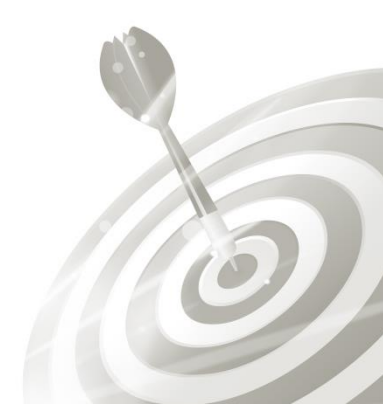

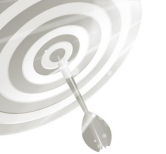

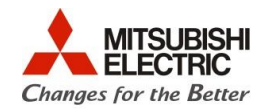

# Revisões

| Data da   | Nome do Arquivo               | Revisão              |
|-----------|-------------------------------|----------------------|
| Revisão   |                               |                      |
| Jan/2016  | DAP-SV-04(A)_Conversão de MR- | Primeira edição      |
| (A)       | J2S em MR-J4 Tipo A           |                      |
| Mai/20016 |                               | Correção de código   |
| (B)       |                               | Adição de Parâmetros |
|           |                               |                      |
|           |                               |                      |
|           |                               |                      |
|           |                               |                      |
|           |                               |                      |
|           |                               |                      |
|           |                               |                      |
|           |                               |                      |
|           |                               |                      |
|           |                               |                      |
|           |                               |                      |
|           |                               |                      |
|           |                               |                      |
|           |                               |                      |
|           |                               |                      |
|           |                               |                      |
|           |                               |                      |
|           |                               |                      |
|           |                               |                      |
|           |                               |                      |
|           |                               |                      |
|           |                               |                      |
|           |                               |                      |
|           |                               |                      |
|           |                               |                      |
|           |                               |                      |
|           |                               |                      |
|           |                               |                      |
|           |                               |                      |
|           |                               |                      |
|           |                               |                      |
|           |                               |                      |

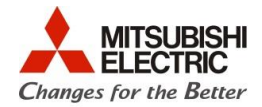

#### 1. Objetivo

O objetivo desse documento é explicar como realizar a conversão de servo amplificador da série MR-J2S tipo A para a série MR-J4 tipo A, quando somente o servo amplificador é trocado mantendo o servomotor da série anterior, como é ilustrado na Figura 1.

Utiliza-se neste documento a ferramenta de parametrização MR-Configurator e MR-Configurator2.

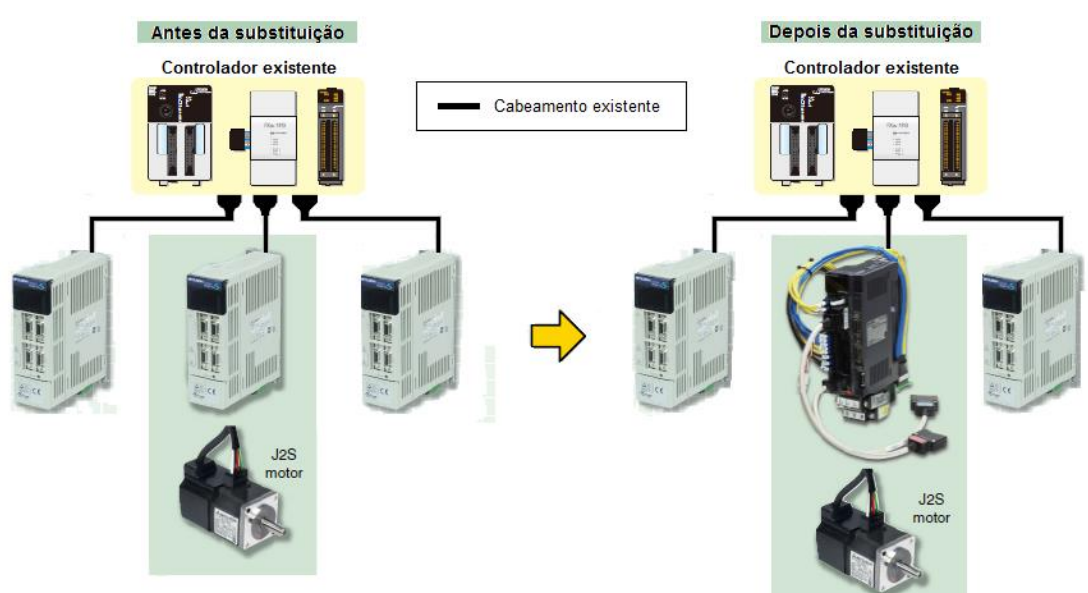

Figura 1: Substituição do MR-J2S para MR-J4

#### 2. Manuais/Software para Referência

- MELSERVO-J2-Super Transition Guide Move Foward with MELSERVO-J4 (Código: L(NA)03091 Versão: A);
- Transition from MELSERVO-J2-SUPER/J2M to J4 Series Handbook (Código: L(NA)03093 Versão: A). Part 2: Replacement of MR-J2S-\_A\_ with MR-J4-\_A\_). pag.2-1.
- 3. Support from MR-J2 Super Series to MR-J4 Series Replacement
- 4. Software de suporte a conversão para MR-J4: MR-J2S->J4 Replacement Tool

#### 3. Hardware/Software

- 1 Servo MR-J2S (servo-amplificador + servomotor);
- 1 Servo MR-J4 (servo-amplificador);
- 1 Cabo SC-J2SJ4KT\_K; (\_ Depende da potência do amplificador: 02, 06,1, 3,5,7 (vide manual 3.));
- 1 Cabo USB, preferencialmente os cabos GT09-C30USB-5P ou MR-J3USBCBL3M;
- 1 Conversor USB-Serial;
- 1 Cabo MR-CPCATCBL-3M;
- 1 PC com sistema operacional Windows XP, 7 ou 8, com porta USB;
- 1 Software MR Configurator (Setup161);
- 1 Software MR Configurator2.

3

Direto ao Ponto

Ø

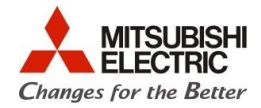

#### 4. Procedimentos

#### 4.1. Diferença de ligação entre servo amplificadores

4.1.1. Posicionamento

As figuras abaixo ilustram o método de ligação dos I/Os dos servo amplificadores no modo de posicionamento.

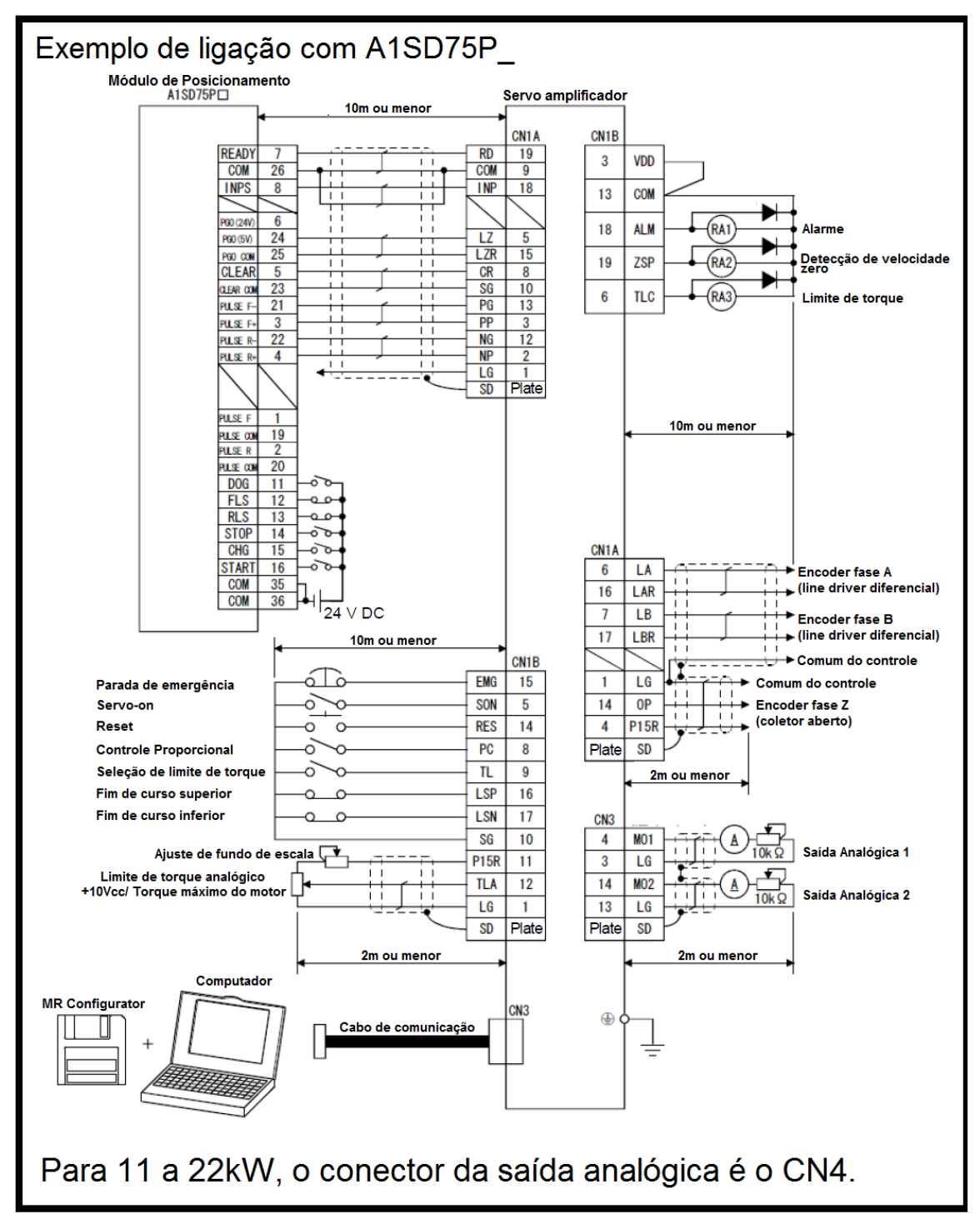

Figura 2: Diagrama de ligação do MR-J2S com o módulo de posicionamento A1SD75P\_.

Q

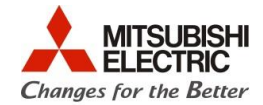

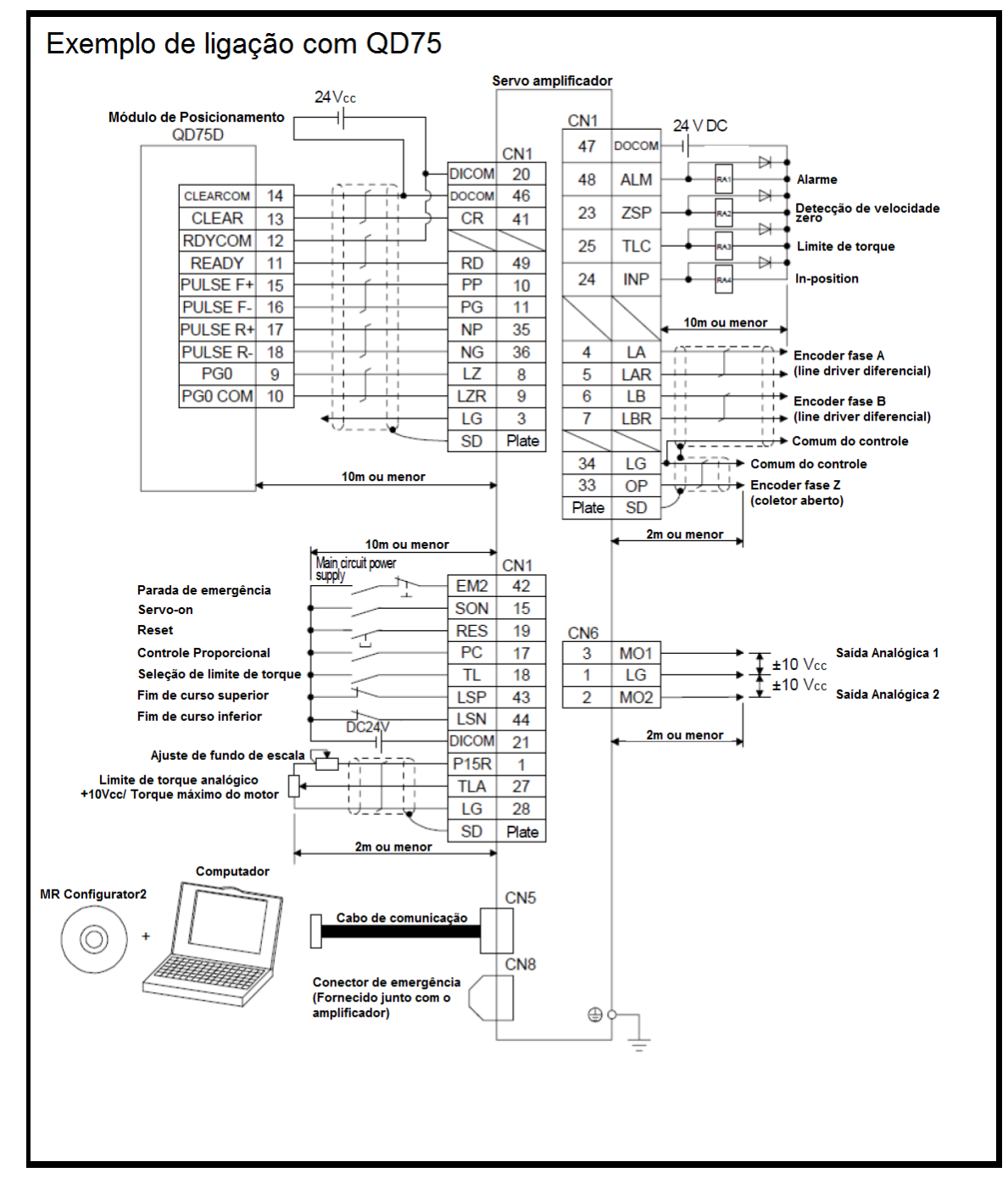

Figura 3: Diagrama de ligação do MR-J4 com o módulo de posicionamento QD75.

Direto ao Ponto

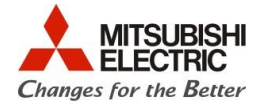

#### 4.2. Comparação entre os terminais de ligação

Os conectores da série MR-J2S <u>não</u> são compatíveis com a série MR-J4, como pode ser observado nas Figura 5 e Figura 6, portanto é necessária a instalação de cabos adaptadores. O kit de cabos para a conversão é o **SC-J2SJ4KT\_K**. O kit de cabos envolve todos os adaptadores tanto de I/Os, rede, potência e encoder como está ilustrado na figura abaixo. Os itens que contemplam o kit estão em destaque pela cor verde de fundo.

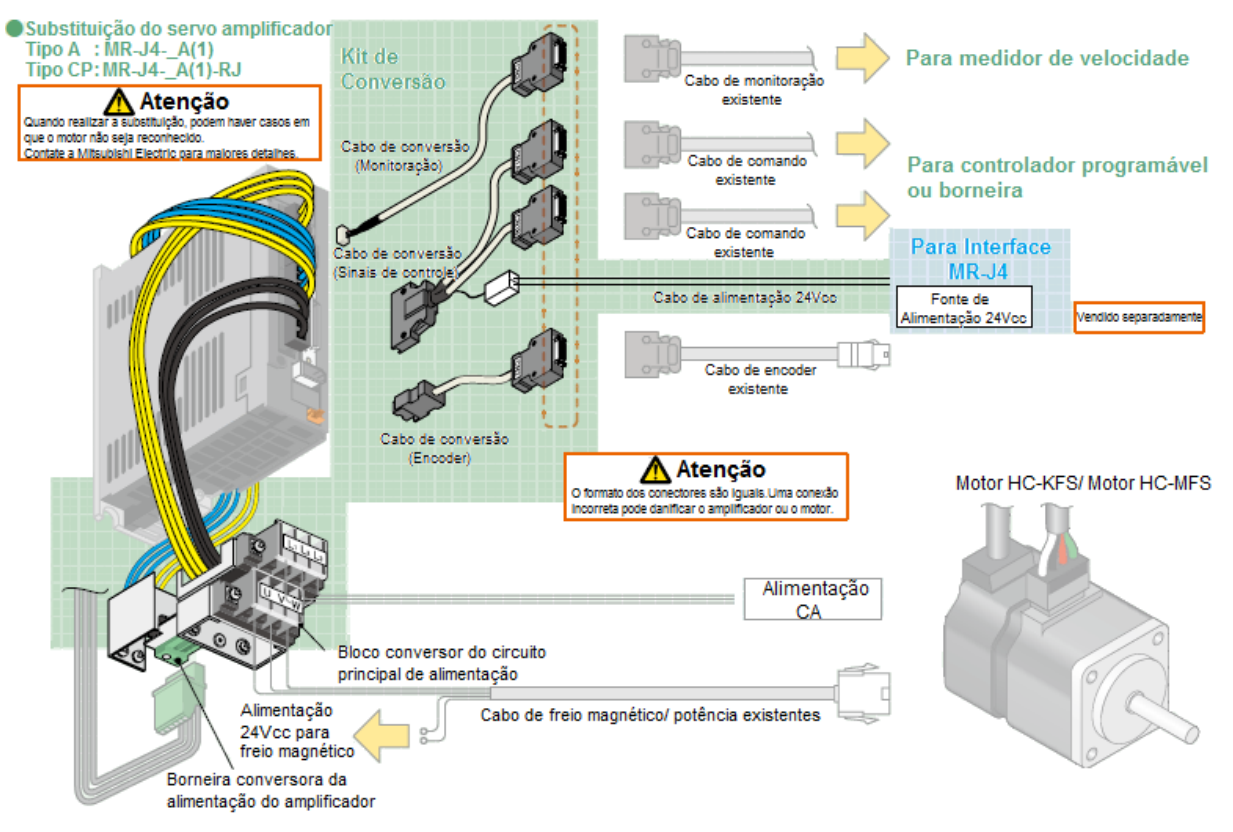

Figura 4: Destaque do kit de cabos

Existe também a opção da compra somente dos cabos separadamente.

O conjunto de cabos conversores para servo amplificadores do tipo A são SC-J2SJ4CSET-01 para potências abaixo de 7kW e SC-J2SJ4CSET-02 para potências acima de 11kW.

Outra opção é a substituição dos conectores, removendo os conectores antigos da série MR-J2S e instalando os conectores novos da série MR-J4. Este procedimento deve ser realizado por pessoas capacitadas pois necessita além do cuidado com a pinagem, conhecimentos de soldagem. Os detalhes da pinagem são abordados no subcapítulo 4.3.

Q

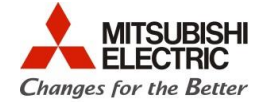

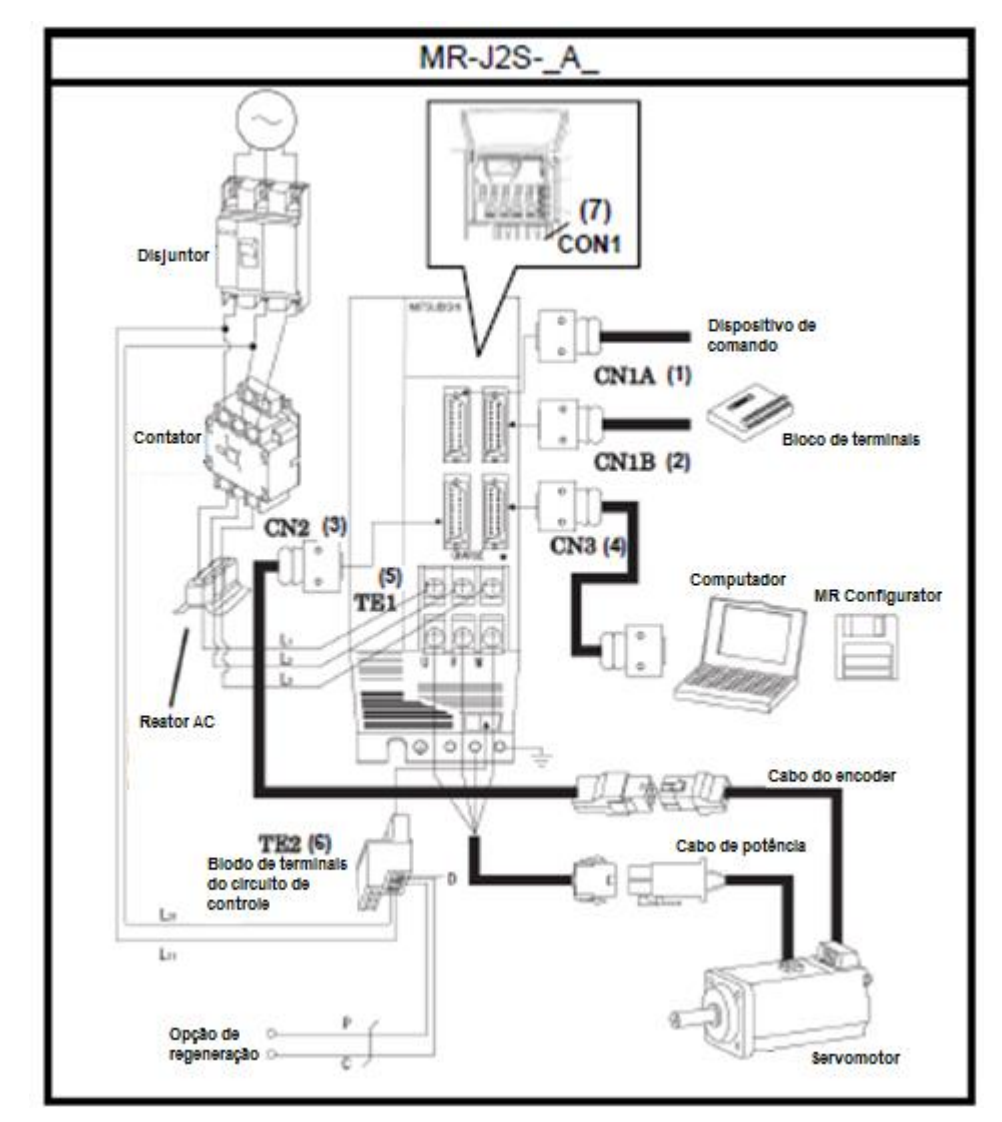

Figura 5: Esquema de ligação do MR-J2S-\_A

Q

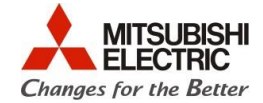

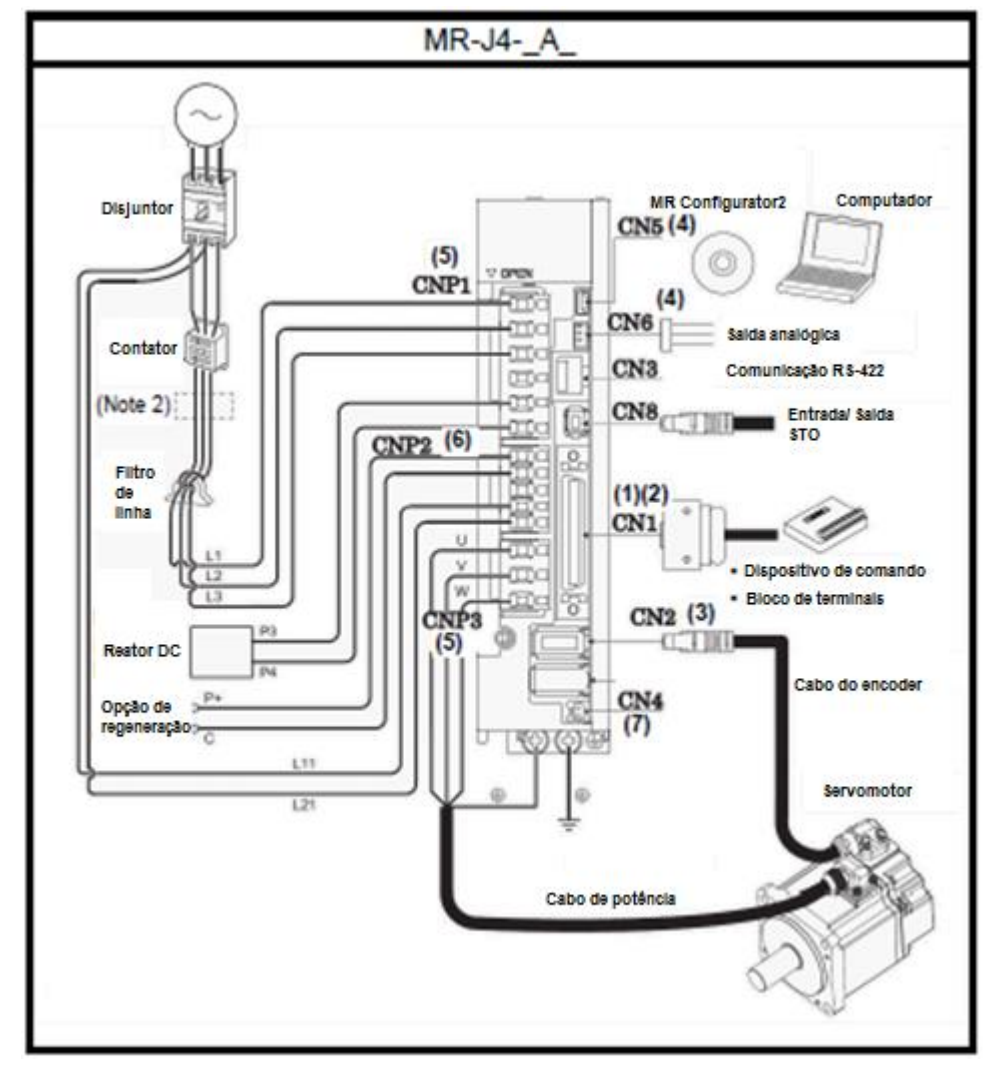

Figura 6: Esquema de ligação do MR-J4-\_A

#### 4.3. Comparação dos conectores

Aqui serão apresentadas as pinagens de cada conector do servo amplificador da série MR-J2S e seus respectivos correspondentes no servo amplificador da série MR-J4.

Os modelos de conectores do MR-J4 a serem utilizados são:

| Código do conector | Modelo do conector |
|--------------------|--------------------|
| CN1                | MR-J3CN1           |
| CN2                | MR-J3CN2           |
| CN3                | RJ-45              |
| CN6                | MR-J3CN6CBL1M      |

0

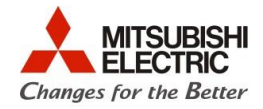

#### 4.3.1. CN1

A Figura 7 apresenta as diferenças entre os conectores do servo amplificador da série MR-J2S (CN1A e CN1B) e da série MR-J4 (CN1).

| MR-J2SA_                 |            | Abreviação         |                  | MR-J4A_                                            |
|--------------------------|------------|--------------------|------------------|----------------------------------------------------|
| Pinagem do conector      | Nº do pino | do sinál<br>(Nota) | Nº do pino       | Pinagem do conector                                |
|                          | CN1A-1     | LG                 | CN1-3<br>CN1-28  |                                                    |
|                          | CN1A-2     | NP                 | CN1-35           | ]                                                  |
|                          | CN1A-3     | PP                 | CN1-10           |                                                    |
| CN1A                     | CN1A-4     | P15R               | CN1-1            |                                                    |
|                          | CN1A-5     | LZ                 | CN1-8            |                                                    |
|                          | CN1A-6     | LA                 | CN1-4            |                                                    |
|                          | CN1A-7     | LB                 | CN1-6            |                                                    |
| NP 3 NG 13               | CN1A-8     | CR                 | CN1-41           | CN1                                                |
| 4 PP 14 PG<br>P15R 0P 15 | CN1A-9     | COM<br>(DICOM)     | CN1-20           |                                                    |
| 6 LZ LZR                 | CN1A-10    | SG<br>(DOCOM)      | CN1-46           | 1 26<br>2 P15R 27 -                                |
| LA 7 LAR 17              | CN1A-11    | OPC                | CN1-12           | - 3 ILA 28                                         |
|                          | CN1A-12    | NG                 | CN1-36           | 4 LG 29 LG                                         |
| CR 9 INP 19              | CN1A-13    | PG                 | CN1-11           | LA <u>5</u> - <u>30</u>                            |
| 10 con 20 pp             | CN1A-14    | OP                 | CN1-33           | 6 LAR 31 LG                                        |
| SG SG ND                 | CN1A-15    | LZR                | CN1-9            | LB 7 - 32                                          |
|                          | CN1A-16    | LAR                | CN1-5            | B LBR 33 -                                         |
|                          | CN1A-17    | LBR                | CN1-7            | L2 9 0F 34                                         |
|                          | CN1A-18    | INP                | CN1-24           | 10 LZR 35 LG                                       |
|                          | CN1A-19    | RD                 | CN1-49           | PP 11 NP 36                                        |
|                          | CN1A-20    | SG<br>(DOCOM)      | CN1-47           | 0PC 13 - 38                                        |
|                          | CN1B-1     | LG                 | CN1-30<br>CN1-34 | <u>14</u> - <u>39</u> -<br>- <u>15</u> - <u>40</u> |
|                          | CN1B-2     | -                  | -                | 16 SON 41 -                                        |
|                          | CN1B-3     | VDD                | -                | - 17 CR 42                                         |
| 01//0                    | CN1B-4     | INP                | CN1-22           | 18 PC 43 EM2                                       |
| CNIB                     | CN1B-5     | SON                | CN1-15           | TL 19 LSP 44                                       |
|                          | CN1B-6     | TLC                | CN1-25           | 20 RES 45 LSN                                      |
| 2 10 12 0155             | CN1B-7     | -                  | CN1-16           | DICOM 21 LOP 46                                    |
| LG TLA P15R              | CN1B-8     | PC                 | CN1-17           | 22 DICOM 47 DOCOM                                  |
|                          | CN1B-9     | π                  | CN1-18           | INP 23 DOCOM 48                                    |
| INP 5 RES 15             | CN1B-10    | SG<br>(DOCOM)      | CN1-46           | 24 ZSP 49 ALM<br>INP 25 RD 50                      |
| 6 SON 16 EMG             | CN1B-11    | P15R               | CN1-1            |                                                    |
| TLC 7 LSP 17             | CN1B-12    | TLA                | CN1-27           |                                                    |
| 8 - 18 LSN               | CN1B-13    | COM<br>(DICOM)     | CN1-21           |                                                    |
| 10 20                    | CN1B-14    | RES                | CN1-19           |                                                    |
| SG TL SG ZSP             | CN1B-15    | EMG<br>(EM2)       | CN1-42           |                                                    |
|                          | CN1B-16    | LSP                | CN1-43           |                                                    |
|                          | CN1B-17    | LSN                | CN1-44           |                                                    |
| 1                        | CN1B-18    | ALM                | CN1-48           |                                                    |
| 1                        | CN1B-19    | ZSP                | CN1-23           |                                                    |
|                          | CN1B-20    | SG<br>(DOCOM)      | CN1-47           |                                                    |

Figura 7: Conectores CN1A e CN1B (MR-J2S) e CN1 (MR-J4).

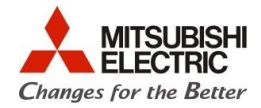

## 4.3.2. CN2

A Figura 8Figura 9Figura 7 apresenta as diferenças entre os conectores do servo amplificador da série MR-J2S (CN2) e da série MR-J4 (CN2).

| MR-J2S series              |                                    | Abreviação   |                | MR-J4 series             |
|----------------------------|------------------------------------|--------------|----------------|--------------------------|
| Pinagem do conector        | Nº do pino                         | do sinal     | Nº do pino     | Pinagem do conector      |
| CN2                        | CN2-1<br>CN2-2<br>CN2-11<br>CN2-12 | LG           | CN2-2          |                          |
| 4 14                       | CN2-6                              | MD<br>(MX)   | CN2-7 (Note 1) |                          |
| 5 15                       | CN2-7                              | MR           | CN2-3          |                          |
| 6 16                       | CN2-9                              | BAT          | CN2-9          |                          |
| MD 7 MDR 17<br>8 18        | CN2-16                             | MDR<br>(MXR) | CN2-8 (Note 2) | 1 5 9<br>P5 3 THM1 7 BAT |
| MR P5 MRR                  | CN2-17                             | MRR          | CN2-4          |                          |
| 9 19<br>10 BAT 20 P5<br>P5 | CN2-18<br>CN2-19<br>CN2-20         | P5           | CN2-1          |                          |

Figura 8: Conectores CN2 (MR-J2S) e CN2 (MR-J4).

## 4.3.3. CN3 (Para potências abaixo de 7kW)

A Figura 9Figura 7 apresenta as diferenças entre os conectores do servo amplificador da série MR-J2S (CN3) e da série MR-J4 (CN3 e CN6).

| MR-J2SA_            | Abreviação | MR-J4A_            |           |                                        |  |
|---------------------|------------|--------------------|-----------|----------------------------------------|--|
| Pinagem do conector | № do pino  | do sinál<br>(Nota) | № do pino | Pinagem do conector                    |  |
|                     | CN3-3      | LG                 | CN6-1     | CN6                                    |  |
|                     | CN3-4      | MO1                | CN6-2     |                                        |  |
|                     | CN3-14     | MO2                | CN6-3     | 3                                      |  |
| CN3                 | CN3-13     | LG                 | -         | MO1<br>2<br>MO2<br>1<br>LG             |  |
| 4 LG 14 LG          | CN3-1      | LG                 | CN3-1     | CN3                                    |  |
| M01 E M02 1E        | CN3-5      | RDP                | CN3-3     |                                        |  |
| 6 16                | CN3-9      | SDP                | CN3-5     |                                        |  |
| RDP RDN             | CN3-11     | LG                 | CN3-7     |                                        |  |
| 7 17                | CN3-15     | RDN                | CN3-6     | LG                                     |  |
| 8 18                | CN3-19     | SDN                | CN3-4     | 6                                      |  |
|                     | CN3-20     | P5(P5D)            | CN3-2     |                                        |  |
| 9 19                | CN3-2      | RXD                | -         | SDP                                    |  |
| 10 SDP 20 SDN       | CN3-10     | TRE                | -         | 4                                      |  |
| TRE P5 UN           | CN3-12     | TXD                | -         | 300<br>3<br>800<br>2<br>P50<br>1<br>L6 |  |

Figura 9: Conectores CN3 (MR-J2S) e CN6 e CN3 (MR-J4).

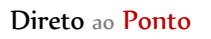

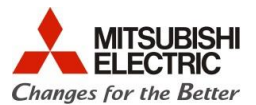

#### 4.3.4. CN3 (Para potências de 11kW a 22kW)

A Figura 10 apresenta as diferenças entre os conectores do servo amplificador da série MR-J2S (CN3) e da série MR-J4 (CN3).

| MR-J2SA_                        |            | Abreviação         |           | MR-J4A_                   |
|---------------------------------|------------|--------------------|-----------|---------------------------|
| Pinagem do conector             | Nº do pino | do sinal<br>(Nota) | № do pino | Pinagem do conector       |
| CN3                             | CN3-1      | LG                 | CN3-1     |                           |
|                                 | CN3-5      | RDP                | CN3-3     | 0110                      |
|                                 | CN3-9      | SDP                | CN3-5     | CN3                       |
|                                 | CN3-11     | LG                 | CN3-7     | 8                         |
|                                 | CN3-15     | RDN                | CN3-6     | -                         |
| RXD 3 TXD 13                    | CN3-19     | SDN                | CN3-4     | 7                         |
| 4 14                            | CN3-20     | P5(P5D)            | CN3-2     |                           |
|                                 | CN3-2      | RXD                | -         | REN                       |
| 5 15                            | CN3-10     | TRE                | -         | 5                         |
| 6 RDP 16 RDN<br>7 17<br>8 18    |            |                    |           | 4<br>50N<br>3<br>80P<br>2 |
| 9 19<br>10 SOP 20 SON<br>TRE P5 | CN3-12     | TXD                | -         | P50<br>1<br>L6            |

Figura 10: Conectores CN3 (MR-J2S) e CN3 (MR-J4).

4.3.5. CN4 (Somente para potências entre 11kW a 22kW)

A Figura 11 apresenta as diferenças entre os conectores do servo amplificador da série MR-J2S (CN4) e da série MR-J4 (CN6).

| MR-J2SA_                          |            | Abreviação |            | MR-J4A_                         |
|-----------------------------------|------------|------------|------------|---------------------------------|
| Pinagem do conector               | Nº do pino | do sinal   | Nº do pino | Pinagem do conector             |
|                                   | CN4-1      | MO1        | CN6-3      | CN6                             |
|                                   | CN4-2      | MO2        | CN6-2      |                                 |
| CN4<br>0 1 W01<br>2 W02<br>0 4 LG | CN4-4      | LG         | CN6-1      | 3<br>M01<br>2<br>M02<br>1<br>LG |

Figura 11: Conectores CN4 (MR-J2S) e CN6 (MR-J4).

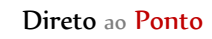

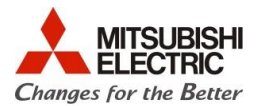

#### 4.4. Conversão do programa

4.4.1. Lendo os parâmetros do servo amplificador MR-J2S-\_A\_

Conecte o PC ao servo amplificador MR-J2S com o cabo MR-CPCATCBL-3M e o conversor USB/serial.

Inicie o **MR-Configurator (MRZJW3-SETUP161E)**. Clique em *System -> System Settings* e abrirá a seguinte janela.

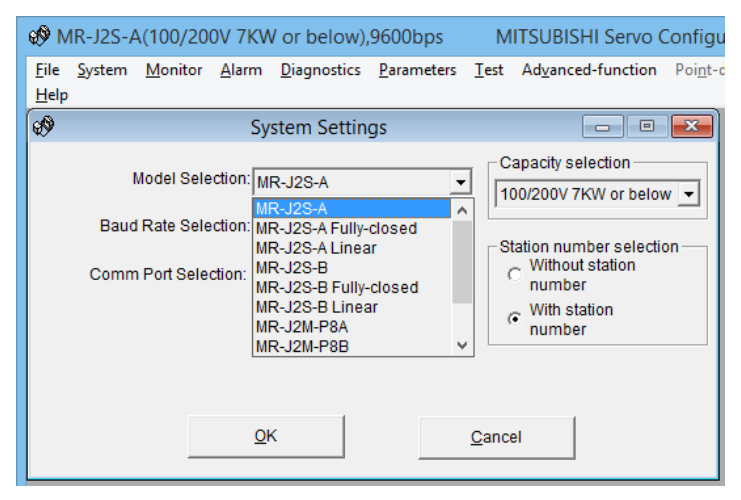

Figura 12: Janela de System Settings.

Escolha o modelo do amplificador, a velocidade de comunicação, a porta de comunicação, a potência do amplificador e o número de estação.

Abra a lista de parâmetros clicando em *Parameters -> Parameter list*, como apresentado na Figura 3.

13.

| ø           | MR-J2           | S-A(100/20         | 0V 7KW        | / or below          | ),9600bp          | s M              | ITSUBI          | SHI Servo ( | Configurati         | on Software           | -            |   | × |
|-------------|-----------------|--------------------|---------------|---------------------|-------------------|------------------|-----------------|-------------|---------------------|-----------------------|--------------|---|---|
| <u>F</u> il | e <u>S</u> yste | em <u>M</u> onitor | <u>A</u> larm | <u>D</u> iagnostics | : <u>P</u> aramet | ers <u>T</u> est | Ad <u>v</u> ano | ed-function | Poi <u>n</u> t-data | Program-Data <u>H</u> | <u>l</u> elp |   |   |
| 69          |                 |                    |               |                     | Paramet           | er list          |                 |             |                     |                       | x            |   |   |
|             | arame           | ter table          |               |                     |                   |                  |                 |             |                     |                       |              |   |   |
|             | F               | ile name:          |               |                     |                   |                  |                 |             |                     |                       |              |   |   |
| [           | No.             | 1                  | Vame          |                     | Value             | Uni              | t               | Setting r   | ange 🔺              | Write                 |              |   |   |
|             |                 |                    |               |                     |                   |                  |                 |             |                     | Verify                |              |   |   |
|             |                 |                    |               |                     |                   |                  |                 |             |                     | <u></u>               |              |   |   |
|             |                 |                    |               |                     |                   |                  |                 |             |                     | <u>R</u> ead All      |              |   |   |
|             |                 |                    |               |                     |                   |                  |                 |             |                     | Write <u>A</u> ll     |              |   |   |
|             |                 |                    |               |                     |                   |                  |                 |             |                     | Change <u>L</u> ist   |              |   |   |
|             | For para        | imeters with a     | n asteris     | k(*), cvcle ar      | nplifier pov      | /er to initiat   | e chano         | es.         |                     | <u>H</u> elp          |              |   |   |
|             |                 |                    | Paramet       | ter value           |                   | _                |                 |             |                     | Set to default        | t            |   |   |
|             |                 |                    |               | ,                   |                   |                  |                 |             |                     | Close                 |              |   |   |
|             |                 |                    |               |                     |                   |                  |                 |             |                     |                       |              | 1 |   |
|             |                 |                    |               |                     |                   |                  |                 |             |                     |                       |              |   |   |

Figura 13: Janela do Parameter list.

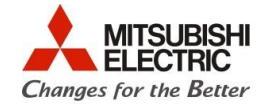

Clique em *Read All*. Serão lidos os parâmetros do amplificador como ilustrado na Figura 14. Salve os parâmetros em *File -> Save*. Note que o arquivo é salvo no formato \*\*\*.prm. Feche o MR-Configurator.

| Ø 1          | MR-J         | 2S-A(100/20        | 00V 7KV                  | or below)           | ,9600bp         | s              | MITSUB            | ISHI Servo   | Configura         | atio     | n Software .      |              | × |
|--------------|--------------|--------------------|--------------------------|---------------------|-----------------|----------------|-------------------|--------------|-------------------|----------|-------------------|--------------|---|
| <u>F</u> ile | <u>S</u> yst | em <u>M</u> onitor | <u>A</u> larm            | <u>D</u> iagnostics | <u>P</u> aramet | ers <u>T</u> e | st Ad <u>v</u> an | ced-function | Poi <u>n</u> t-da | ta       | Program-Data      | <u>H</u> elp |   |
| 69           |              |                    |                          |                     | Paramet         | er list        |                   |              |                   |          |                   | ×            |   |
| P            | arame        | eter table         |                          |                     |                 |                |                   |              |                   |          |                   |              |   |
|              |              | File nome: (       | 2:11 lo orolu            | kirino\Dooldo       | n\Original      | V 404          |                   |              |                   |          |                   |              |   |
|              |              | rile fiame. K      | JUSEISI                  | NIIIIOIDeskio       | pionginai       | 40A            | .prm              |              |                   |          |                   | -            |   |
|              | No.          |                    | Name                     |                     | Value           | l              | Jnit              | Setting (    | ange              |          | <u>W</u> rite     |              |   |
|              | 0            | *Cntl. mode,r      | eg. brake                | select              | 0000            |                |                   | 00           | 00-0A05h          |          |                   |              |   |
|              | 1            | *Function sel      | ection 1                 |                     | 0000            |                |                   | 00           | )00-3113h         |          | Verify            |              |   |
|              | 2            | Auto tuning        |                          |                     | 0209            |                |                   | 00           | 01-042Fh          |          |                   |              |   |
|              | 3            | Com. pulse n       | nultiply nu              | imer.               | 197             |                |                   |              | 0-65535           |          | BoodAll           |              |   |
| -            | 4            | Com. pulse n       | nultiply de              | nom.                | 6               |                |                   |              | 1-65535           |          | ReauAll           |              |   |
|              | 5            | In-position ra     | nge                      |                     | 100             | puise          |                   |              | 0-10000           |          |                   | 1            |   |
|              | 0            | Position conti     | roi gain 1<br>o/doc tim/ |                     | /0              | rad/s          |                   | 4-2000       |                   |          | Write <u>A</u> ll |              |   |
|              | 2            | Internal snee      | d comma                  | nd 1                | 100             | r/min          |                   | 0-20000      |                   |          |                   |              |   |
|              | 9            | Internal spee      | d comma                  | nd 2                | 500             | r/min          |                   |              | 0-9999            | <b>.</b> | Change <u>L</u> i | st           |   |
|              |              | internal opee      | a comma                  | 102                 |                 |                |                   |              | 0 0000            | Ľ        |                   |              |   |
|              |              |                    |                          |                     |                 |                |                   |              |                   |          | Help              |              |   |
| F            | or par       | ameters with a     | an asteris               | k(*), cycle am      | plifier pov     | ver to ini     | tiate chan        | ges.         |                   |          |                   |              |   |
|              |              |                    |                          |                     |                 |                |                   |              |                   |          | Set to defa       |              |   |
|              |              |                    | Parame                   | ter value 000       | 0               | _              |                   |              |                   |          |                   | un           |   |
|              |              |                    |                          |                     |                 |                |                   |              |                   |          |                   | 1            |   |
|              |              |                    |                          |                     |                 |                |                   |              |                   |          | Close             |              |   |
|              |              |                    |                          |                     |                 |                |                   |              |                   |          |                   |              |   |
|              |              |                    |                          |                     |                 |                |                   |              |                   |          |                   |              |   |
|              |              |                    |                          |                     |                 |                |                   |              |                   |          |                   |              |   |
|              |              |                    |                          |                     |                 |                |                   |              |                   |          |                   |              |   |

Figura 14: Parâmetros lidos do servo amplificador.

4.4.2. Convertendo os parâmetros do MR-J2S-\_A\_ e escrevendo-os no MR-J4-\_A\_

Conecte o PC ao servo amplificador MR-J4 com o cabo MR-J3USBCBL3M.

Inicie o **MR-Configurator2**. Crie um novo projeto clicando em *Project -> New*. Selecione o modelo do amplificador, o modo de operação e a estação.

|                                                                               |               | ×        |  |  |  |  |
|-------------------------------------------------------------------------------|---------------|----------|--|--|--|--|
| Model                                                                         | MR-J4-A (-RJ) | <b>~</b> |  |  |  |  |
| Operation mode                                                                | Standard      | ~        |  |  |  |  |
| Multi-ax. unification                                                         |               | ~        |  |  |  |  |
| Station                                                                       | 00            | ~        |  |  |  |  |
| Option unit                                                                   | No Connection | ~        |  |  |  |  |
| Com, speed                                                                    | AUTO          | <b>•</b> |  |  |  |  |
| Com, speed                                                                    | AUTO          | ×        |  |  |  |  |
| Port No.                                                                      | Αυτο          | ×        |  |  |  |  |
| The last-used project will be opened whenever<br>the application is restarted |               |          |  |  |  |  |

Figura 15: Criando um novo projeto no MR-Configurator2.

0

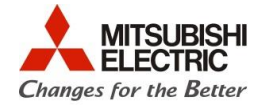

Um projeto novo será criado. Pode se observar a criação deste novo projeto na árvore do projeto.

Para a conversão do parâmetro clique em Parameter -> Parameter Converter... conforme figura abaixo.

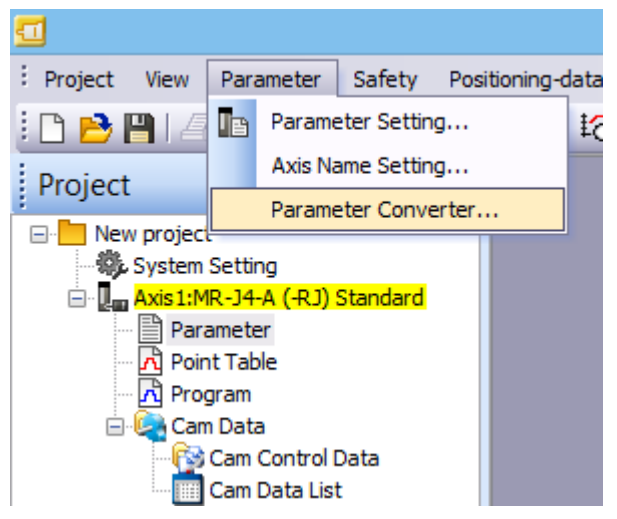

Figura 16: Convertendo os parâmetros

A seguinte janela será aberta. Clique em Open File e abra o arquivo que foi salvo utilizando o **MR-Configurator (MRZJW3-SETUP161E)**. O arquivo deve estar em formato \*\*\*.prm.

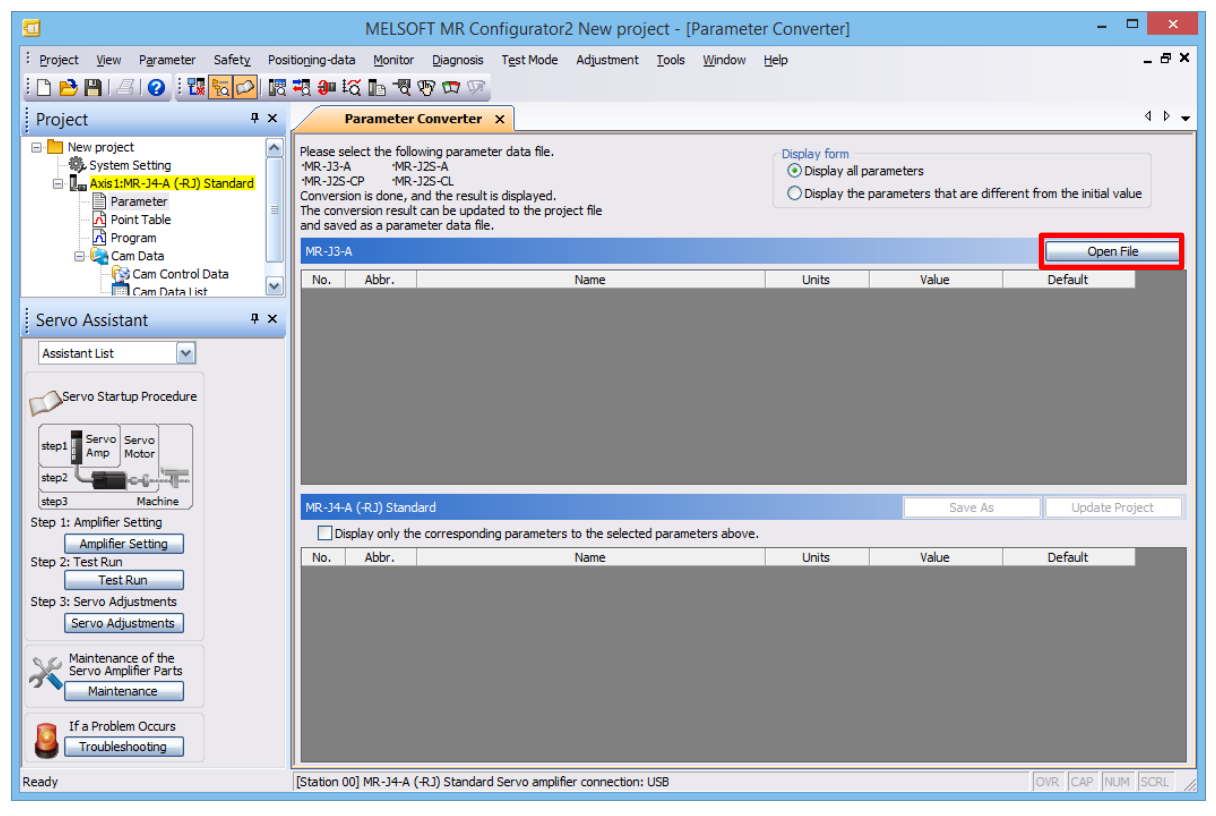

Figura 17: Convertendo os parâmetros.

0

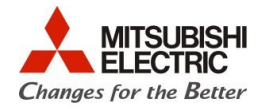

Selecione o modelo de MR-J2S e clique em OK.

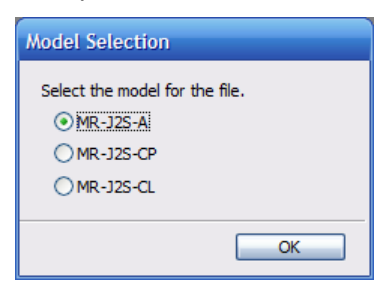

Figura 18: Modelos de MR-J2S

Após clicado o botão *OK*, tanto a janela que apresenta os parâmetros do MR-J2S quanto a janela que apresenta os parâmetros do MR-J4 serão preenchidas como é apresentado na Figura 19. Para atualizar o projeto do servo amplificador novo (MR-J4) clique em *Update Project*.

| <b>1</b>                                                                                                    |                                                                                   | MELSO                                                                                                    | )<br>FT MR Configurator2 New project - [Parame             | ter Converter]    |         | - 🗆 🗙            |  |  |
|----------------------------------------------------------------------------------------------------|-----------------------------------------------------------------------------------|----------------------------------------------------------------------------------------------------|------------------------------------------------------------|-------------------|---------|------------------|--|--|
| : Project View Parameter Safety Pos                                                                            | itio <u>n</u> ing-data                                                            | Monitor                                                                                                    | Diagnosis Test Mode Adjustment Tools Window                | Help              |         | _ 8 ×            |  |  |
| : C 🖻 💾 🖪 😧 : 🏗 🔂 🗷                                                                                            | <b>23 🥹 1</b> 3                                                                   | š 📭 🐨                                                                                                    | 🕎 🗖 🕅                                                      |                   |         |                  |  |  |
| Project # X                                                                                                    | P                                                                                 | arameter                                                                                                    | Converter X                                                |                   |         | 4 Þ 🗸            |  |  |
|                                                                                                    | ·                                                                                 | arumeter                                                                                                    |                                                            |                   |         |                  |  |  |
| New project     System Setting     Result: MR-34-A (-R.1) Standard     Parameter     A Point Table     Pororam | Please sele<br>'MR-J3-A<br>'MR-J2S-C<br>Conversion<br>The conversion<br>and saved | ease select the following parameter data file.<br>RR-33-4 MR-252-A<br>RR-235-A MR-252-A<br>RR-235-C MR-252-A<br>Onversion is done, and the result is displayed.<br>ne conversion result can be updated to the project file<br>of saved as a parameter data file. |                                                            |                   |         |                  |  |  |
| 🖃 🚱 Cam Data                                                                                                   | MR-J2S-A                                                                          |                                                                                                    |                                                            |                   |         | Open File        |  |  |
| - 🔯 Cam Control Data 📃                                                                                         | No.                                                                               | Abbr.                                                                                                    | Name                                                       | Units             | Value   | Default          |  |  |
| Cam Data List 🖉                                                                                                | 0 *                                                                               | STY                                                                                                    | Control mode/regenerative brake option selection           |                   | 0000    | 0000             |  |  |
| Servo Assistant # ×                                                                                            | 1 *                                                                               | OP1                                                                                                    | Function selection 1                                       |                   | 0000    | 0002             |  |  |
| ;                                                                                                    | 2 A                                                                               | TU                                                                                                    | Auto tuning                                                |                   | 0209    | 0102             |  |  |
| Assistant List 💉                                                                                               | 3 C                                                                               | MX                                                                                                    | Electronic gear numerator                                  |                   | 197     | 1                |  |  |
|                                                                                                    | 4 C                                                                               | DV                                                                                                    | Electronic gear denominator                                |                   | 6       | 1                |  |  |
|                                                                                                    | 5 II                                                                              | NP                                                                                                    | In-position range                                          | pulse             | 100     | 100              |  |  |
| berro startep rrocedare                                                                                        | 6 P                                                                               | G1                                                                                                    | Position loop gain 1                                       | rad/s             | 76      | 19               |  |  |
|                                                                                                    | 7 P                                                                               | ST                                                                                                    | Position command accel./decel. time constant               | ms                | 3       | 3                |  |  |
| step1 Servo Servo                                                                                              | 8 S                                                                               | C1                                                                                                    | Internal speed command 1                                   | r/min             | 100     | 100              |  |  |
| Amp Motor                                                                                                    | 9 S                                                                               | C2                                                                                                    | Internal speed command 2                                   | r/min             | 500     | 500              |  |  |
| step2                                                                                                    | 10 S                                                                              | C3                                                                                                    | Internal speed command 3                                   | r/min             | 1000    | 1000             |  |  |
| step3 Machine                                                                                                  | MR-J4-A                                                                           | (-RJ) Stand                                                                                                    | lard                                                       |                   | Save As | Update Project   |  |  |
| Step 1: Amplifier Setting                                                                                      | Disp                                                                              | ay only the                                                                                                    | e corresponding parameters to the selected parameters abov | e.                |         |                  |  |  |
| Step 2) Test Dup                                                                                               | No.                                                                               | Abbr.                                                                                                    | Name                                                       | Units             | Value   | Default 🔨        |  |  |
| Test Run                                                                                                    | PA01 *                                                                            | STY                                                                                                    | Operation mode                                             |                   | 1000    | 1000             |  |  |
| Test Rult                                                                                                    | PA02 *                                                                            | REG                                                                                                    | Regenerative option                                        |                   | 0000    | 0000             |  |  |
| Step 3: Servo Adjustments                                                                                      | PA03 *                                                                            | ABS                                                                                                    | Absolute position detection system                         |                   | 0000    | 0000             |  |  |
| Servo Adjustments                                                                                              | PA04 *                                                                            | AOP1                                                                                                    | Function selection A-1                                     |                   | 2000    | 2000             |  |  |
|                                                                                                    | PA05 *                                                                            | FBP                                                                                                    | Number of command input pulses per revolution              |                   | 10000   | 10000            |  |  |
| Maintenance of the                                                                                             | PA06 C                                                                            | MX                                                                                                    | Elec. gear numerator (Cmd. pls. mult. factor num.)         |                   | 394     | 1                |  |  |
| Maintenance                                                                                                    | PA07 C                                                                            | DV.                                                                                                    | Elec. gear denominator (Cmd. pls. mult. factor den.)       |                   | 6       | 1                |  |  |
| Maintenance                                                                                                    | PA08 A                                                                            | ATU Auto tuning mode 0002 000                                                                                                    |                                                            |                   |         | 0001             |  |  |
| Tf a Broblem Occura                                                                                            | PA09 R                                                                            | SP                                                                                                    | Auto tuning response                                       |                   | 23      | 16               |  |  |
|                                                                                                    | PA10 II                                                                           | NP                                                                                                    | In-position range                                          | In-oosition range |         |                  |  |  |
|                                                                                                    | PA11 T                                                                            | LP                                                                                                    | Forward rotation torque limit                              | %                 | 100.0   | 100.0            |  |  |
| Ready                                                                                                    | [Station 00                                                                       | ] MR-J4-A (                                                                                                    | (-RJ) Standard Servo amplifier connection: USB             |                   |         | OVR CAP NUM SCRL |  |  |

Figura 19: Parâmetros convertidos do MR-J2S para MR-J4.

A seguinte janela é apresentada. Ela se refere a mudança de parâmetros do projeto novo. Clique em

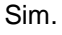

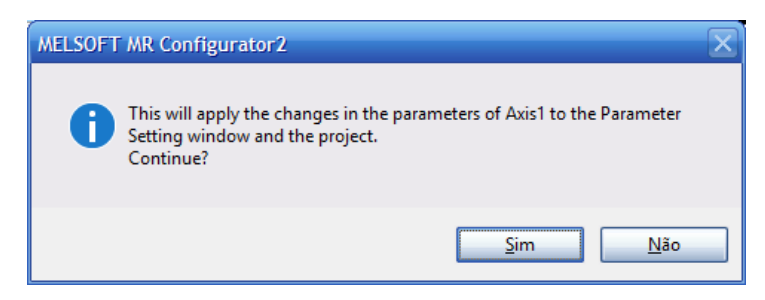

Figura 20: Janela de confirmação de mudança de parâmetro.

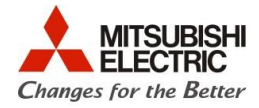

Após a confirmação, abra a tabela de parâmetros através da árvore de projeto. Escreva os parâmetros no amplificador através do botão *Axis Writing*.

| <u>a</u>                                                                                                    | MELSOFT MR Configurator2 New project - [Parameter Setting]                                                                                                    |
|----------------------------------------------------------------------------------------------------|----------------------------------------------------------------------------------------------------|
| Eroject View File Parameter Setting(Z)                                                                                         | ) Parameter Safety Positioning-data Monitor Diagnosis Test Mode Adjustment Iools <u>W</u> indow <u>H</u> elp                                                                                                    |
| i 🗅 🖻 💾 🔏 🛛 i 🕄 🔂 🖓 🔣                                                                                                    | ±2] ● #2 Ib = 12 17 日 17                                                                                                    |
| Project # ×                                                                                                    | Parameter Converter Parameter Setting ×                                                                                                    |
| New project     System Setting     Day Axis 1:MR-3-4.A (-R.1) Standard     Parameter     A Point Table                         | Avis1  Hered Set To Default Verify Parameter Copy Parameter Block Popen Save As Function display  Common - Basic Selected Items Write Axis Writing                                                                                                    |
| - 🔁 Program<br>- 🚱 Cam Data<br>- 🍄 Cam Control Data<br>- Cam Data List                                                         | Common Control mode("STY) Control mode ("STY) Control mode selection Position control mode Position control mode Position control mo |
| Servo Assistant # ×                                                                                                    | Tough drive<br>Drive record<br>Component parts<br>CCW dir. during fwd. pls. input, CW dir. during rev. pls. input v                                                                                                    |
| Servo Startup Procedure                                                                                                    | Postular Control                                                                                                    |
| step 2<br>step 3<br>Machine<br>Step 1: Amplifier Setting<br>Amplifier Setting<br>Step 2: Test Run<br>Step 3: Servo Adjustments | Extension     Filter 1     Filter 2     Filter 3     One-touch t     Gain changing                                                                                                    |
| Servo Adjustments                                                                                                    |                                                                                                    |

Figura 21: Escrevendo os parâmetros no servo amplificador

Uma janela de confirmação de escrita será apresentada, clique em Sim.

| MELSOFT MR Configurator2   | $\mathbf{X}$ |
|----------------------------|--------------|
| Execute writing, Continue? |              |
| <u>S</u> im <u>N</u> ão    |              |

Figura 22: Janela de confirmação de escrita.

Após a finalização da escrita de parâmetros, clique em OK e reinicie o servo amplificador.

| Accessing Amplifier                                                                                                    |         | X                                                                                                    |                          |
|----------------------------------------------------------------------------------------------------|---------|----------------------------------------------------------------------------------------------------|--------------------------|
| Access to amplifier.<br>Please wait for a moment.                                                                                                    |         |                                                                                                    |                          |
| Axis1: Writing is complete                                                                                                    | ed.     | 100%                                                                                                    |                          |
| Axis1: Writing is complete                                                                                                    | MELSOFT | MR Configurator2                                                                                                 | ×                        |
| Axis 1: P1 Group verificati<br>Axis 1: PS Group verificati<br>Axis 1: PS Group verificati<br>Axis 1: PO Group verificati<br>Axis 1: PF Group verificati | 0       | Writing is completed. Please switch the p<br>amplifier off and on again.<br>Need to switch power on again: Axis1 | ower supply of the servo |
|                                                                                                    |         |                                                                                                    | ОК                       |

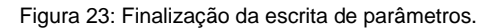

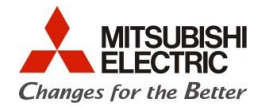

#### 4.4.3. Parâmetros para motores HC/HÁ

Quando o servo amplificador MR-J4-\_A é ligado a um motor HC ou HÁ o parâmetro PC22 deve ser alterado. Caso não haja a alteração os alarmes [AL.16: Encoder initial communication error 1] ou [AL.20: Encoder normal communication error 1] podem ocorrer. Abaixo segue tabela que explica os valores a serem preenchidos no parâmetro.

| N°/símbolo/nome          | Config.<br>do dígito | Função                                                                                                    | Valor inicial<br>[unid] |
|--------------------------|----------------------|----------------------------------------------------------------------------------------------------|-------------------------|
| PC22<br>**COP1           | X                    | Exclusivo para fabricante                                                                                                    | Oh<br>Oh                |
| Seleção de<br>função C-1 | _x                   | Seleção de encoder<br>0: Encoder compatível com MR-J4<br><u>1: Encoder compatível com MR-J2S</u><br>Se houver algum problema com a configuração, haverá a ocorrência dos<br>seguintes alarmes: [AL.16: Encoder initial communication error 1]<br>[AL.20: Encoder normal communication error 1] | Oh                      |
|                          | x                    | Seleção do método de comunicação do cabo do encoder<br>0: Tipo 2 fios<br>1: Tipo 4 fios<br>Se houver algum problema com a configuração, haverá a ocorrência dos<br>seguintes alarmes: [AL.16: Encoder initial communication error 1]<br>[AL.20: Encoder normal communication error 1]          | Oh                      |

Figura 24: Configuração do parâmetro PC22